# Força do Sinal Wifi do ESP

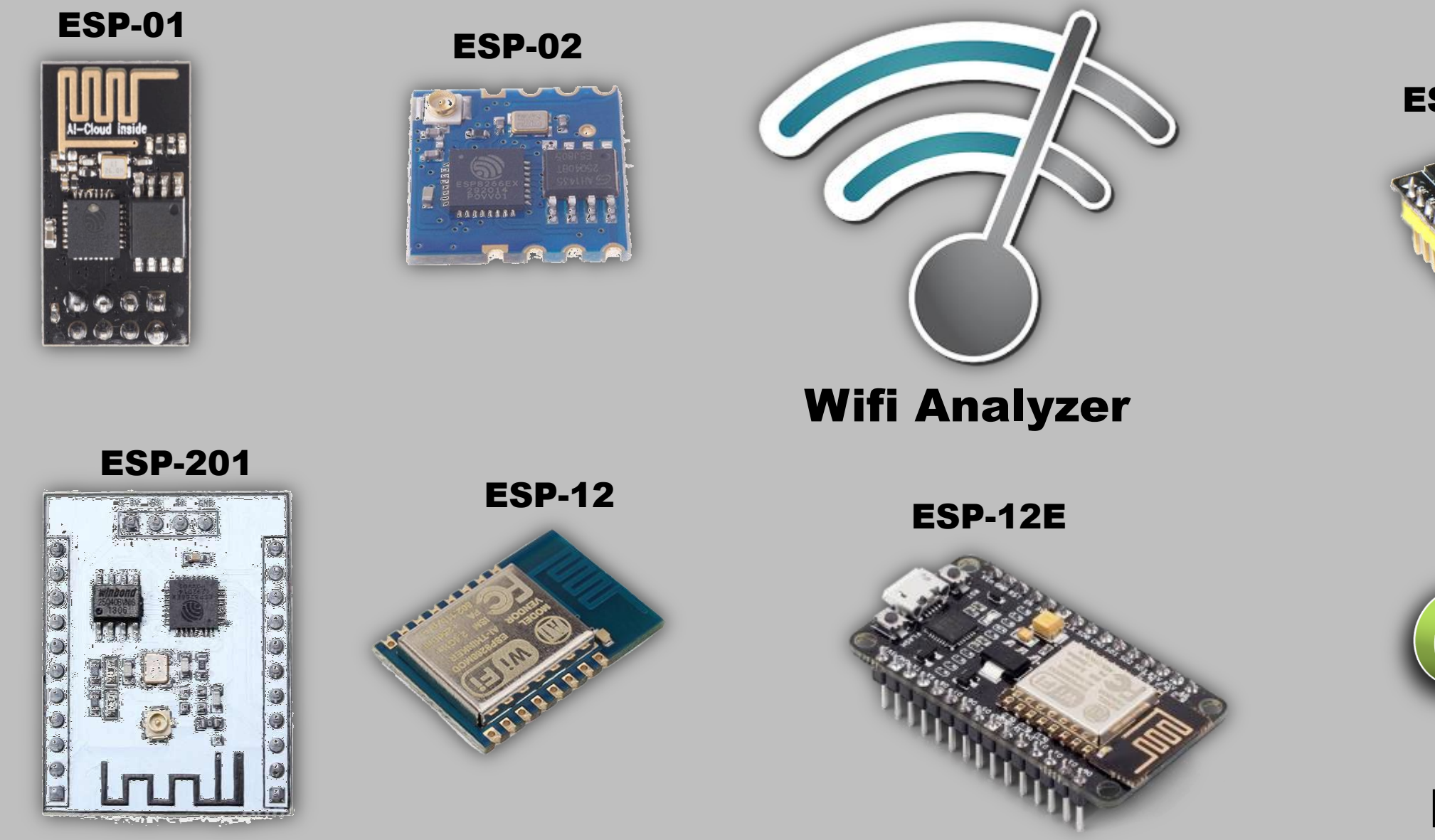

ESP-WROOM-32

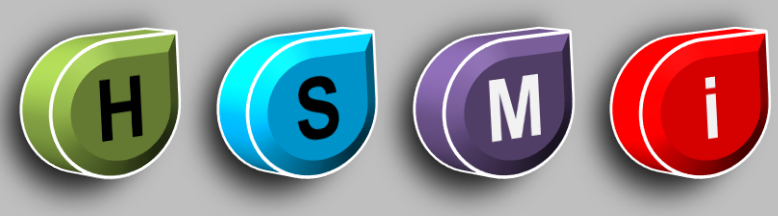

Por Fernando Koyanagi

#### Intenção dessa aula

- 1. Programar diferentes chips ESP como Ponto de Acesso (cada um em um canal diferente)
- 2. Verificar a potência de sinal de cada um deles através de um aplicativo no smartphone
- 3. Fazer uma análise geral sobre a força do sinal das redes encontradas

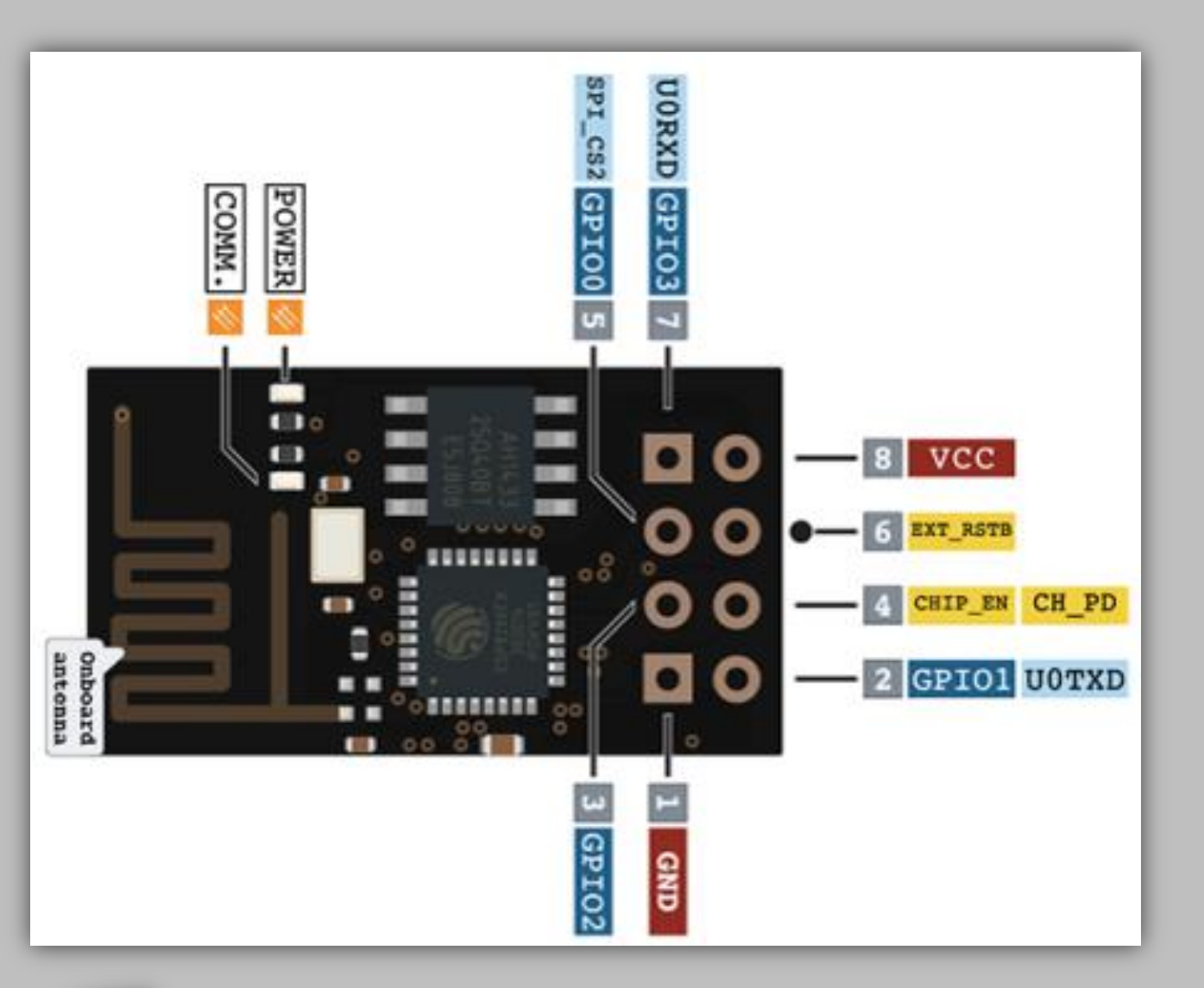

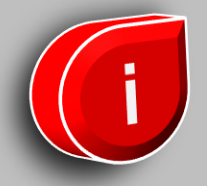

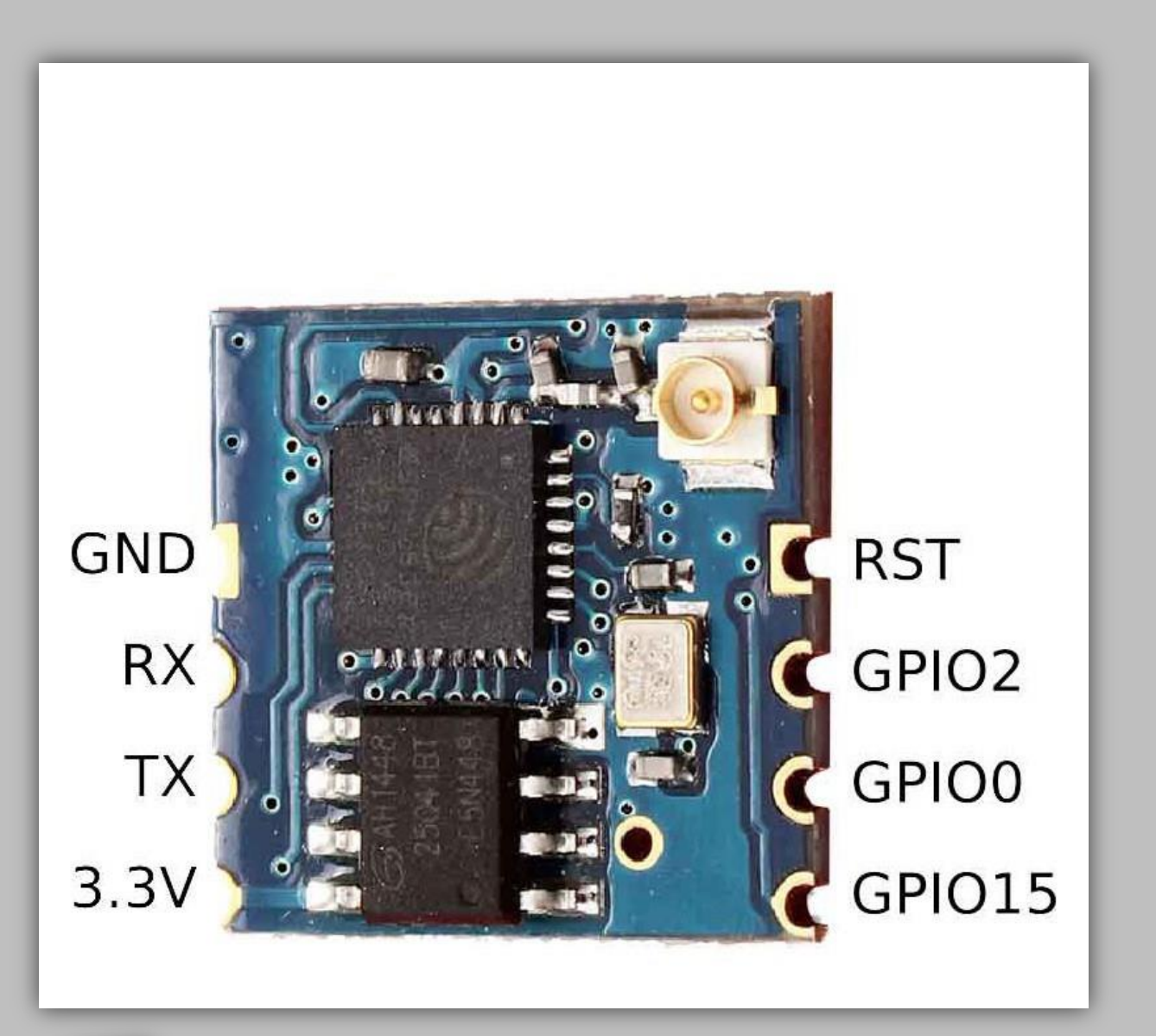

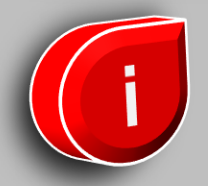

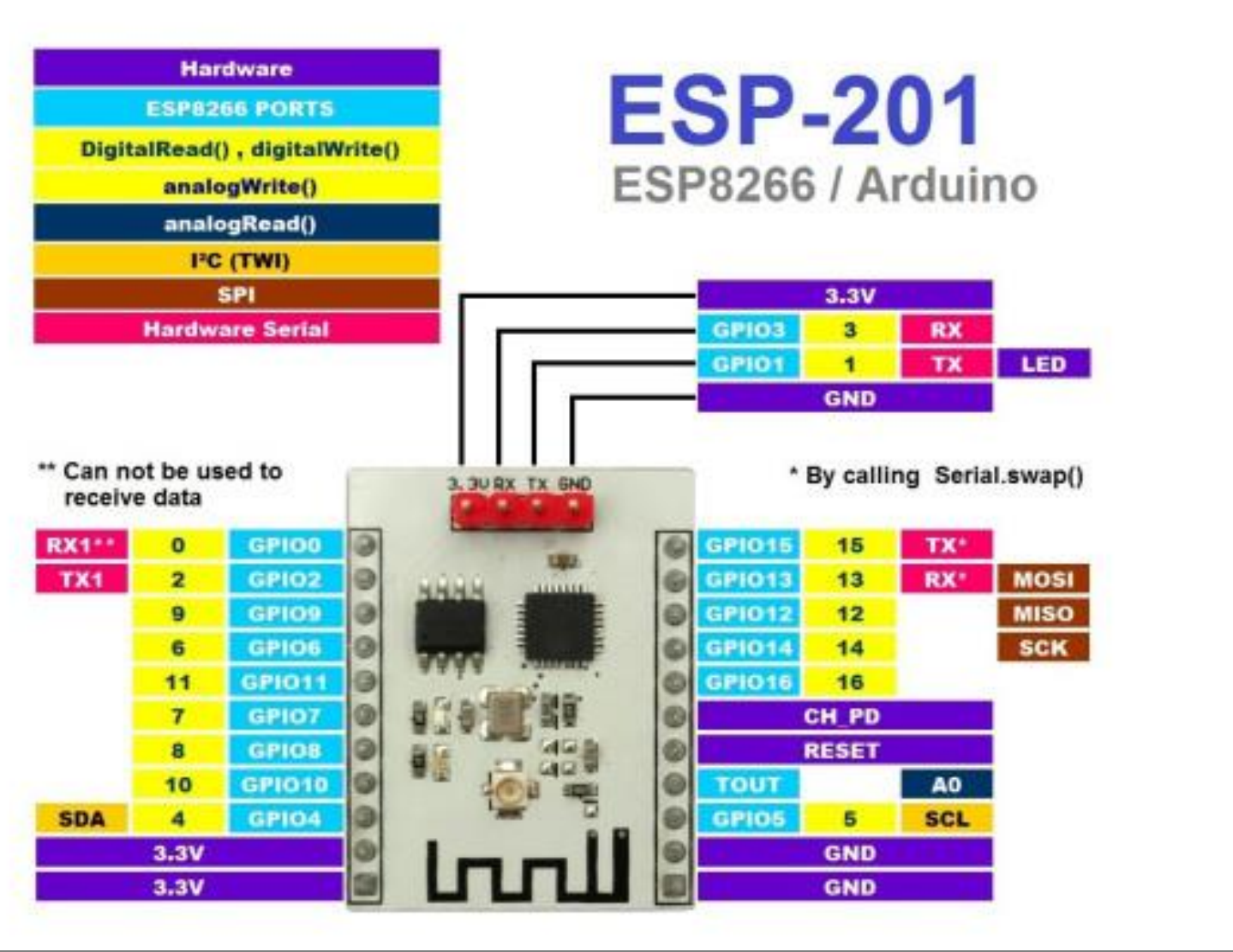

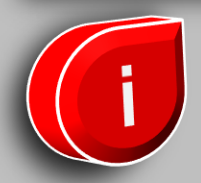

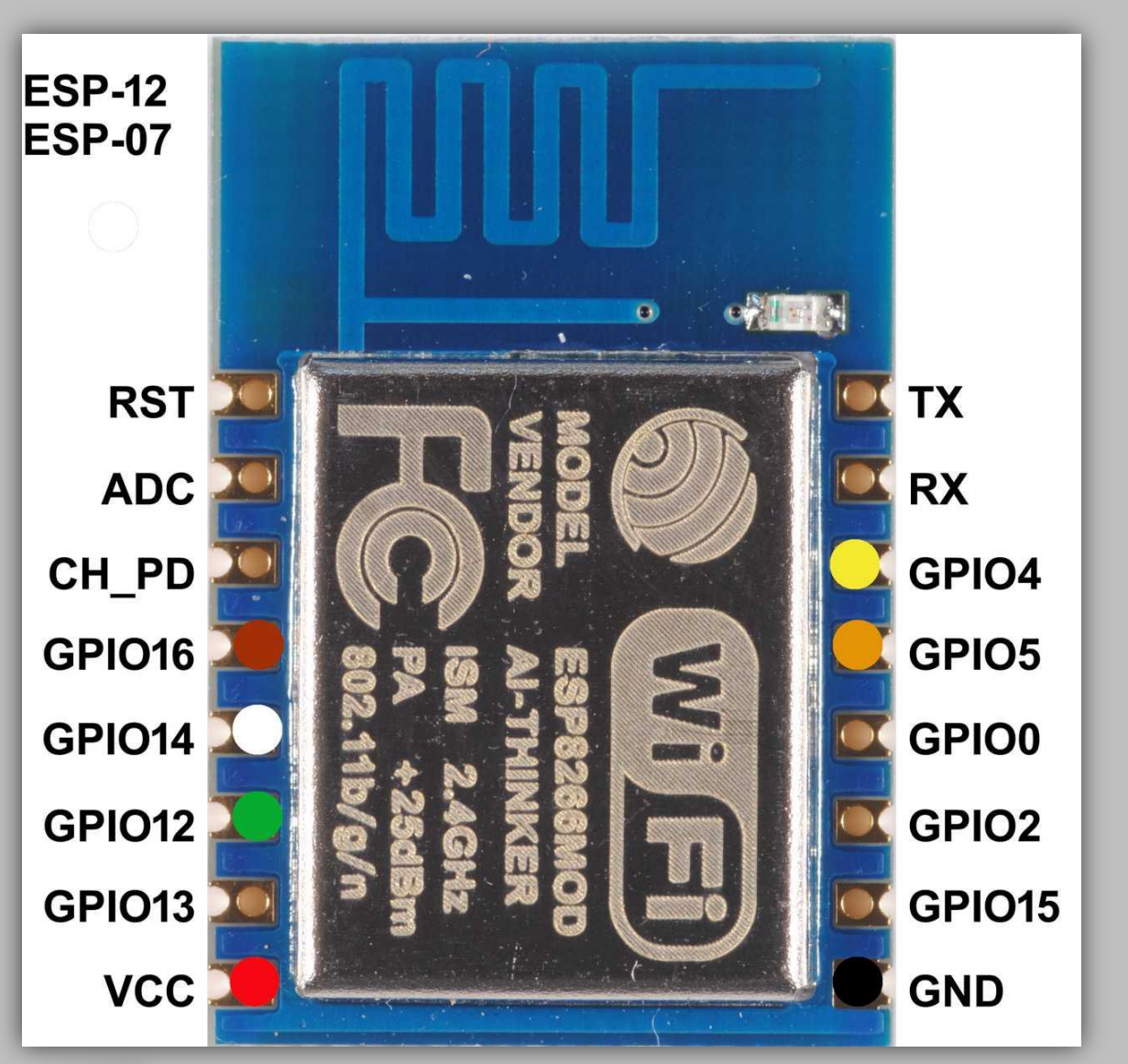

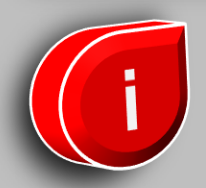

# **NodeMCU ESP-12E**

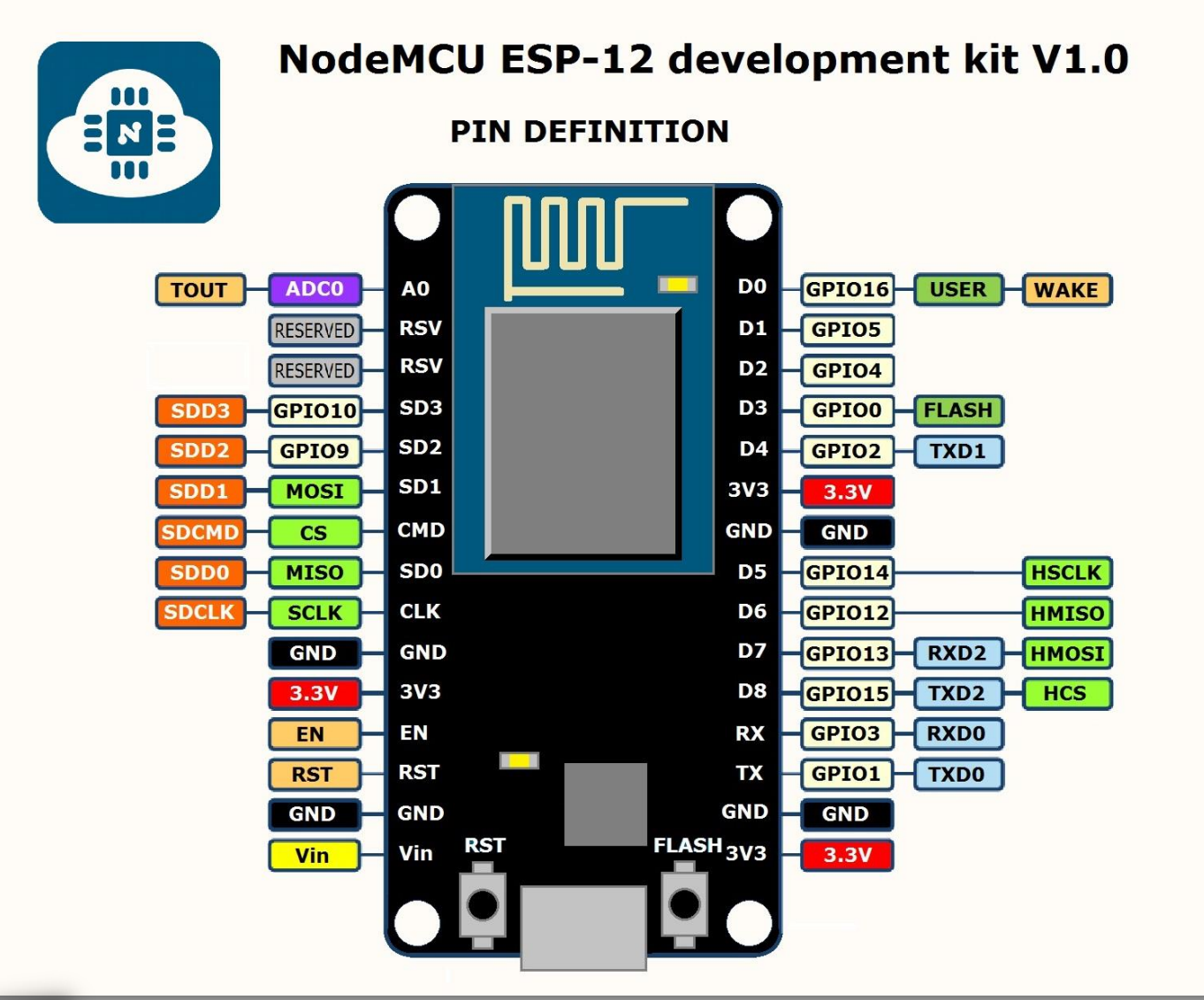

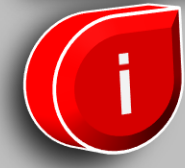

# **NodeMCU ESP-WROOM-32**

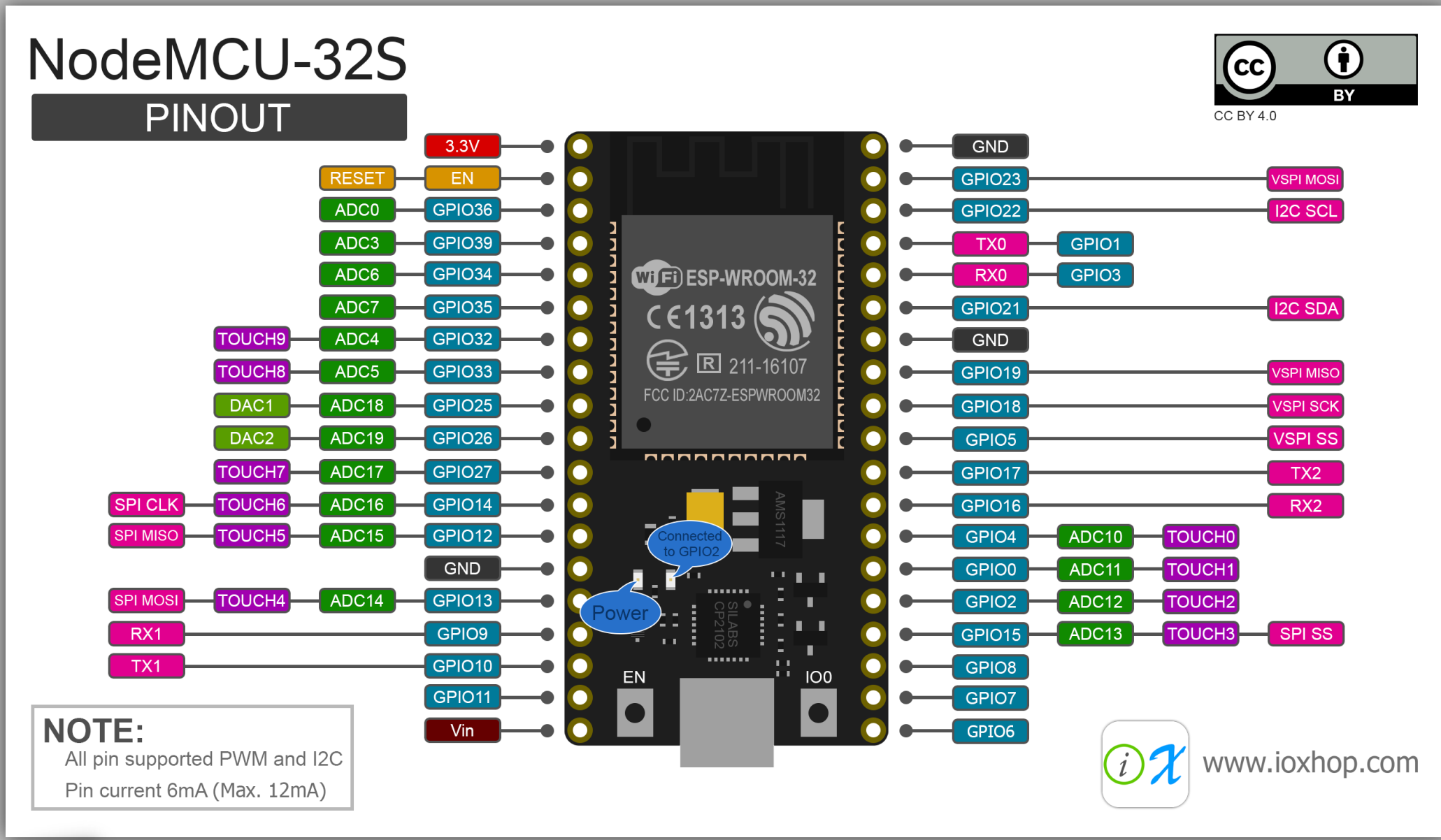

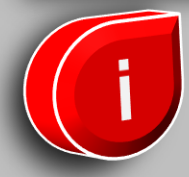

# Wifi Analyzer

Wifi Analyzer é um aplicativo que encontra as redes WiFi disponíveis ao nosso redor. Como ele também mostra a intensidade do sinale o canal para cada rede, vamos utilizá-lo para fazer nossa análise.

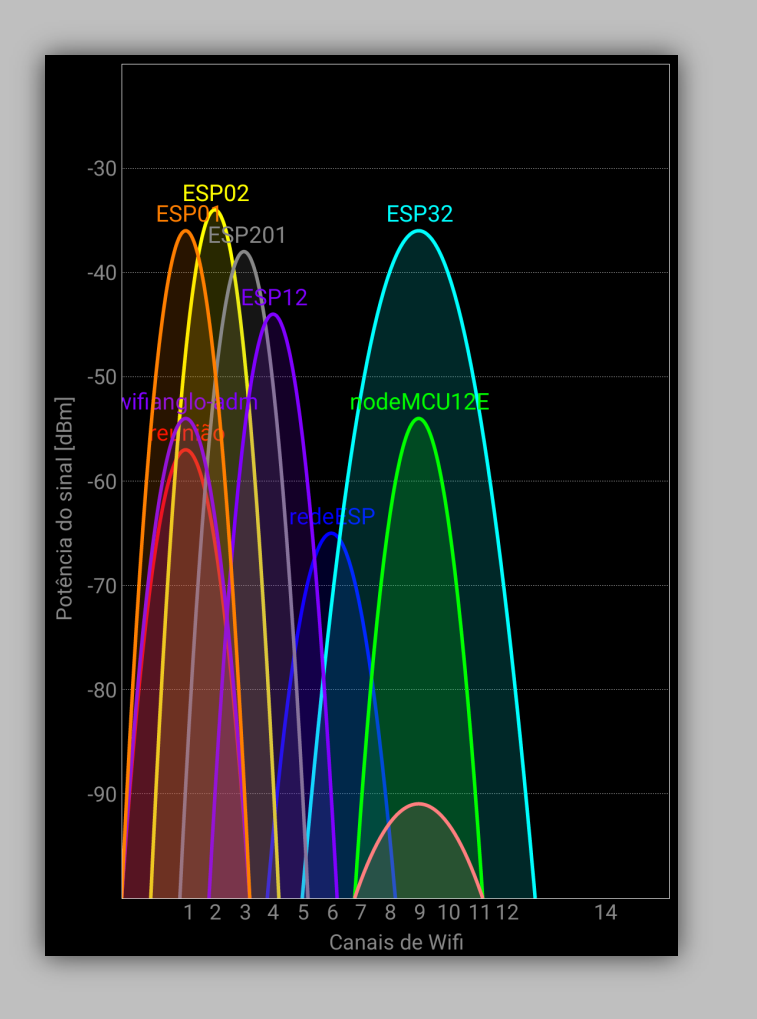

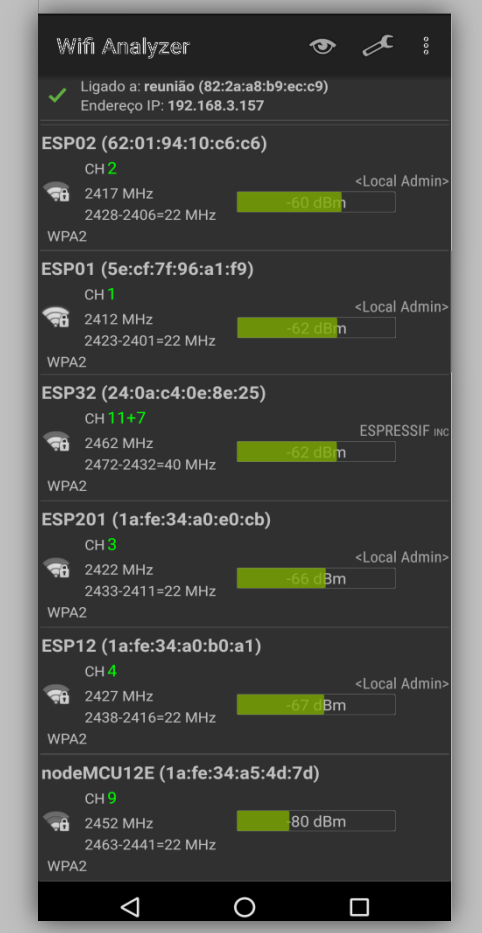

O aplicativo pode ser baixado na Google Play Store através do link: <u>https://play.google.com/store/apps/details?id=com.farproc.wifi.analyzer&hl=pt</u>

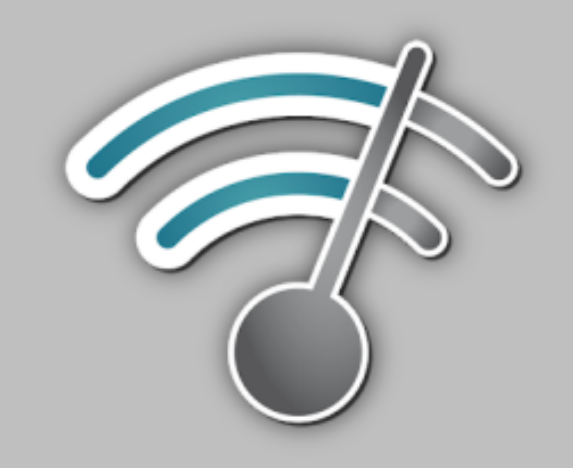

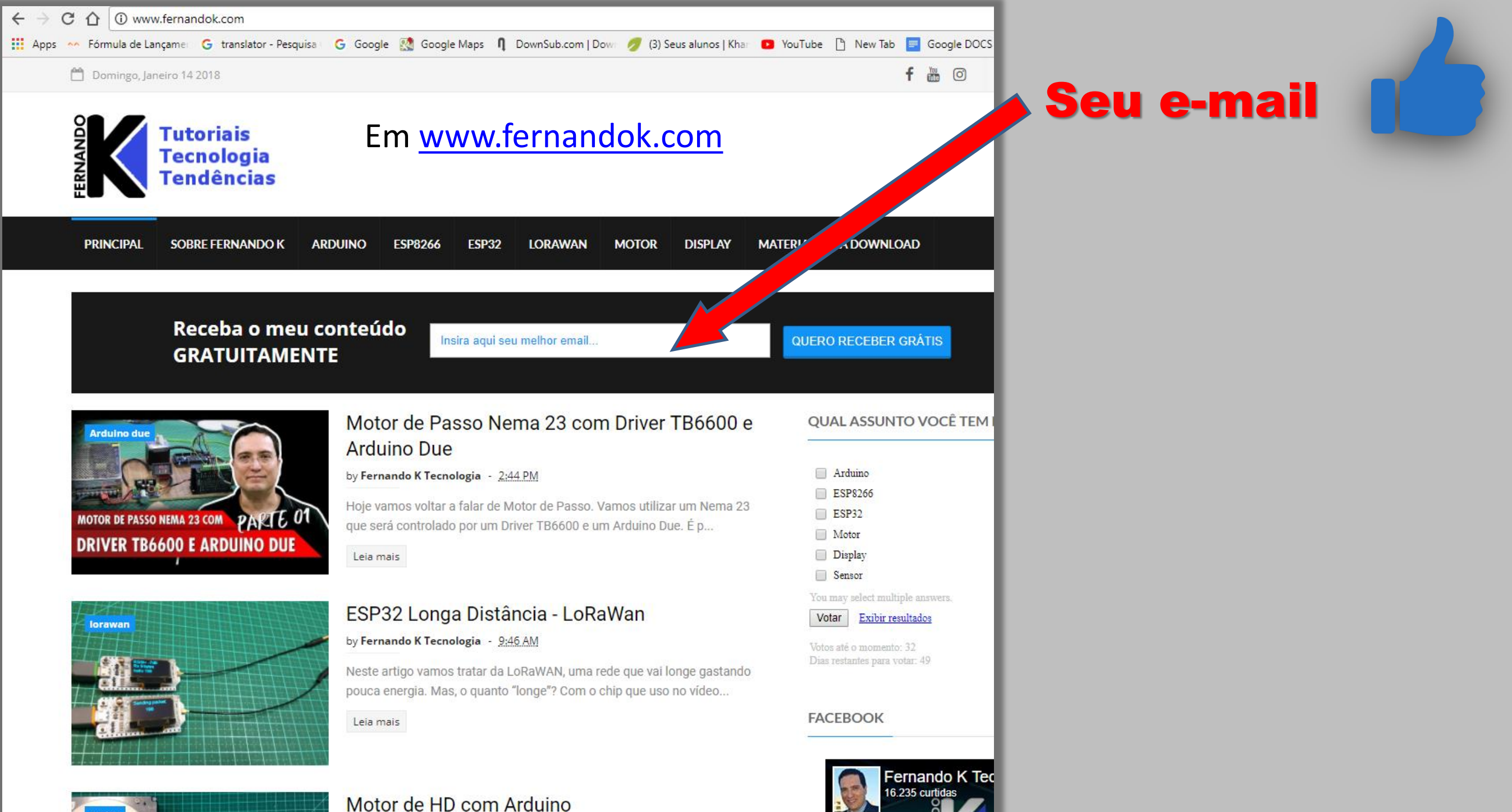

by Fernando K Tecnologia - 2:00 PM

# Mas como programar os ESPs que não tem entrada USB?

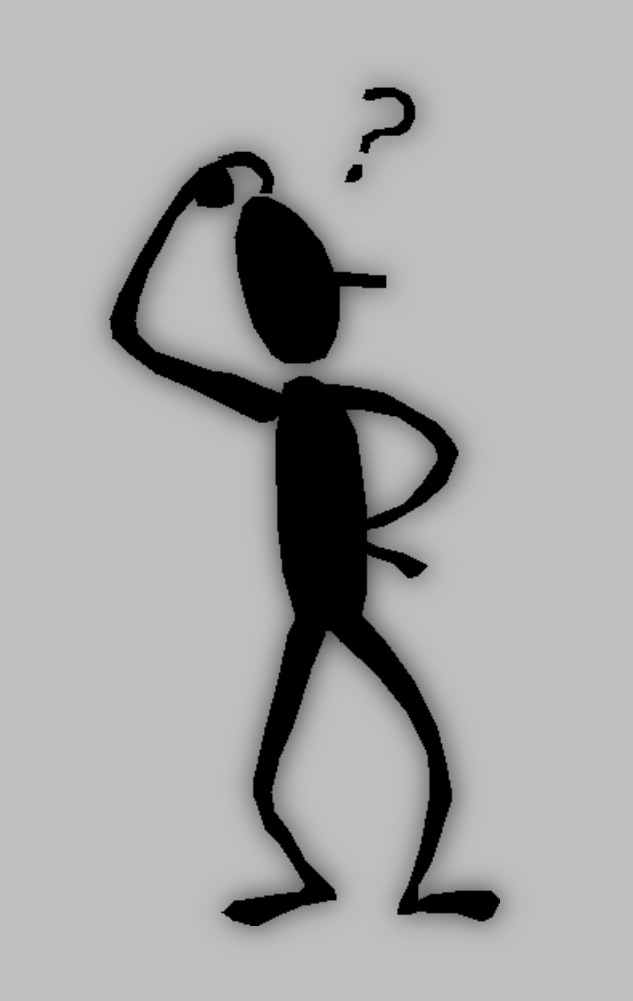

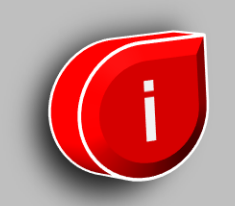

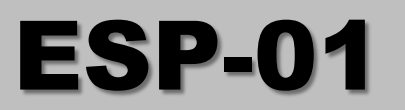

Para gravar seu código no ESP01 acesse meu vídeo, lá você encontrará os passos necessários.

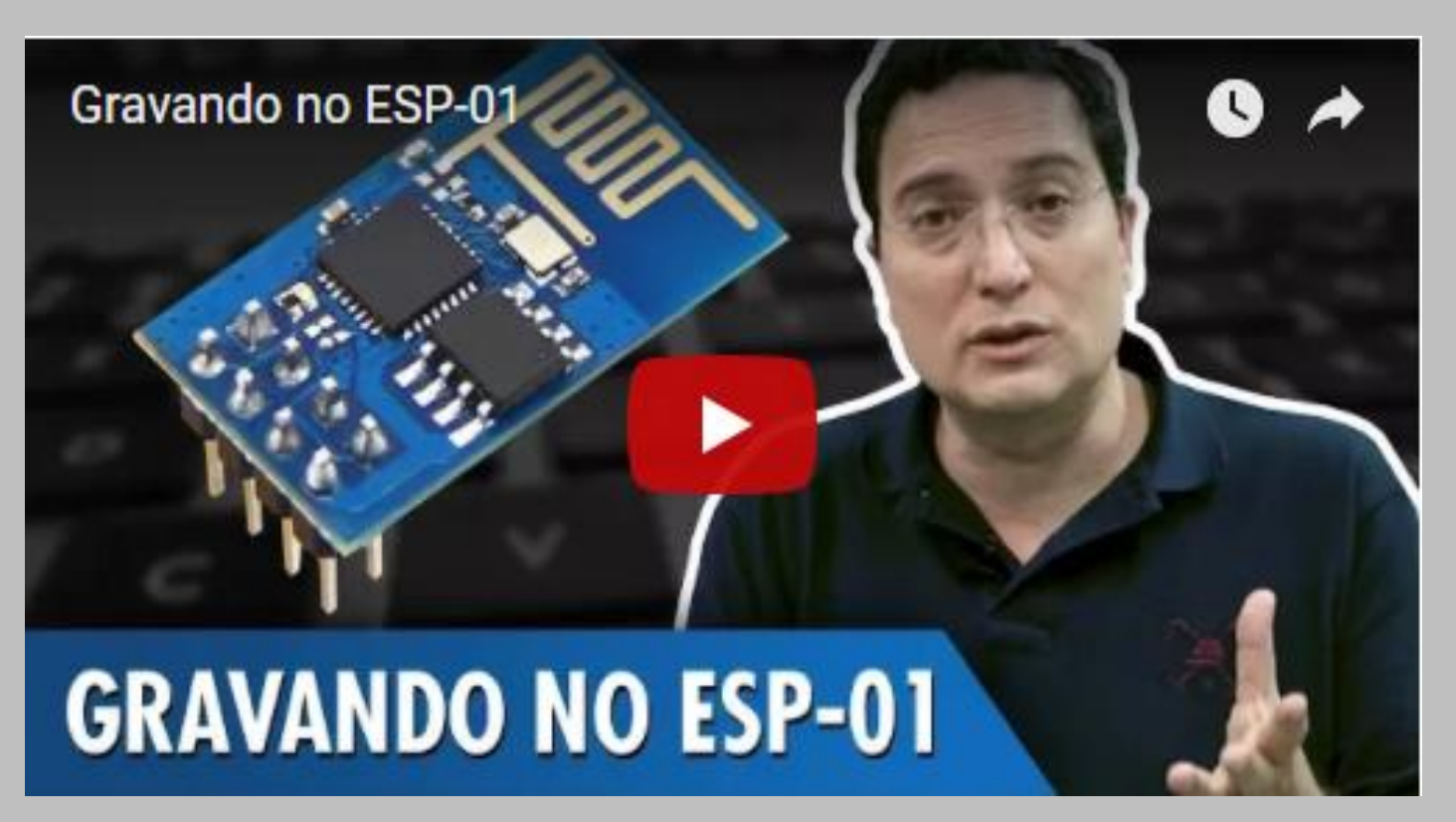

https://youtu.be/bS1ZOr-WHHE

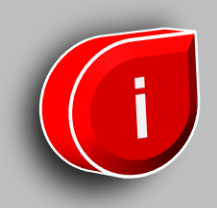

# ESP-02, ESP-201, ESP-12

Assim como no ESP01, você precisará de um adaptador FTDI para gravar.

A seguir mostrarei a ligação necessária para cada um dos ESPs.

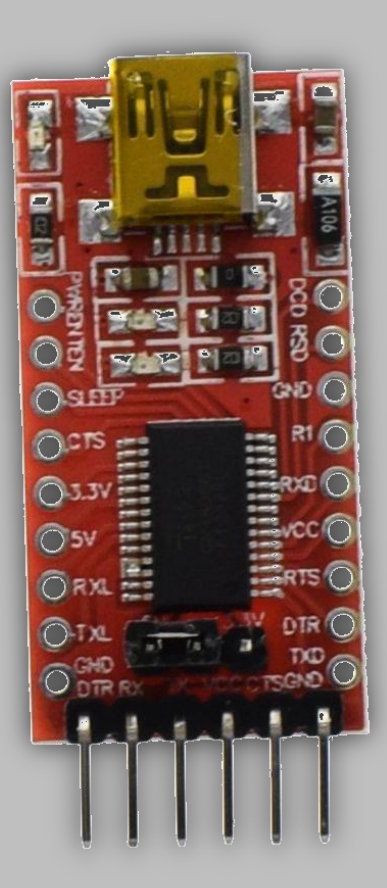

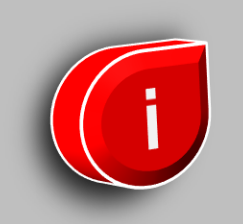

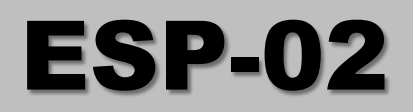

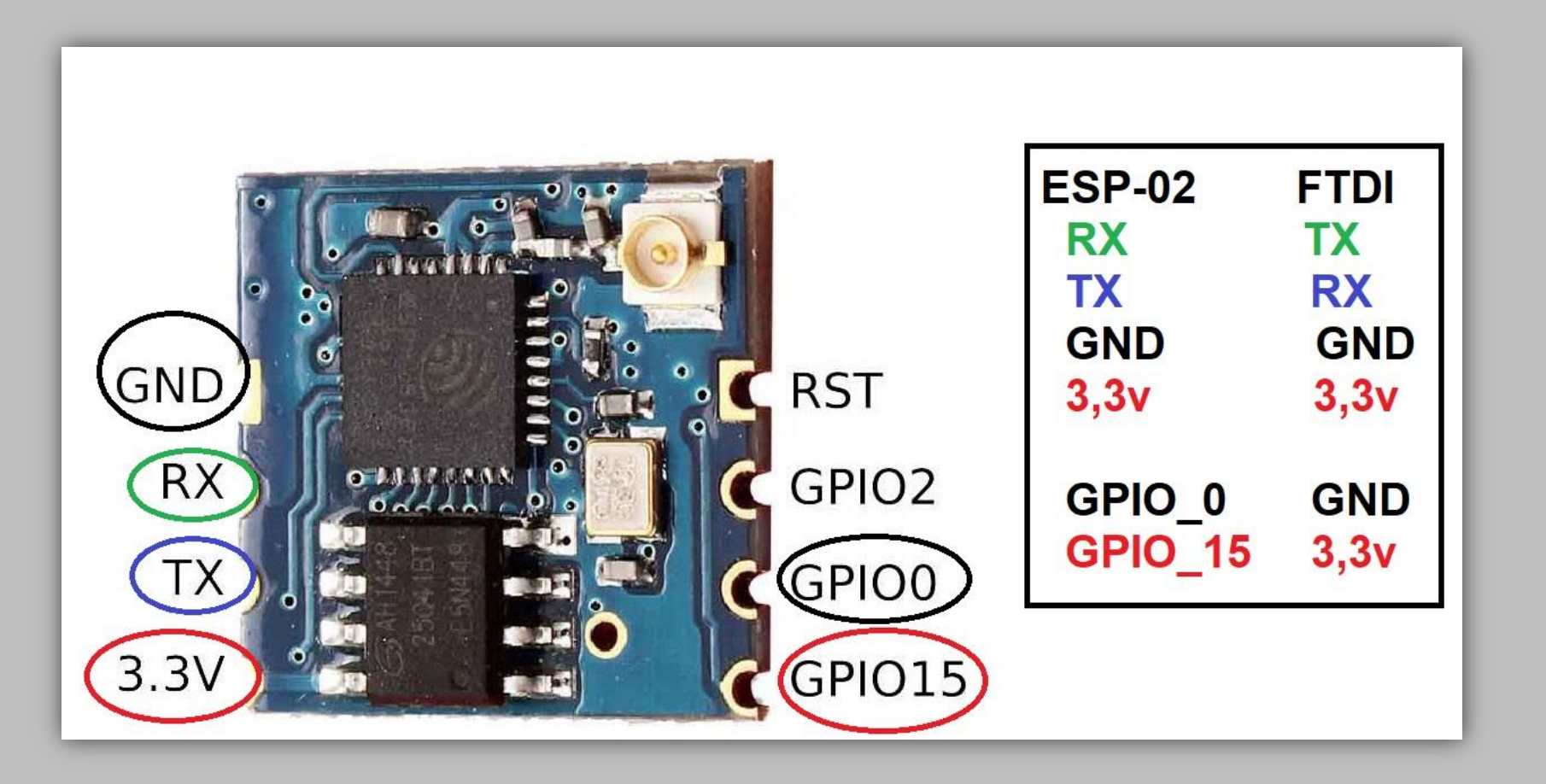

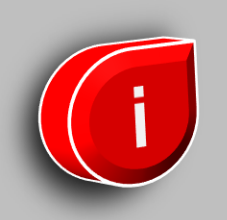

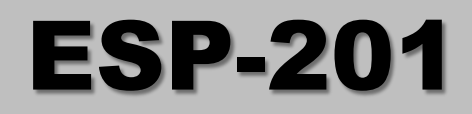

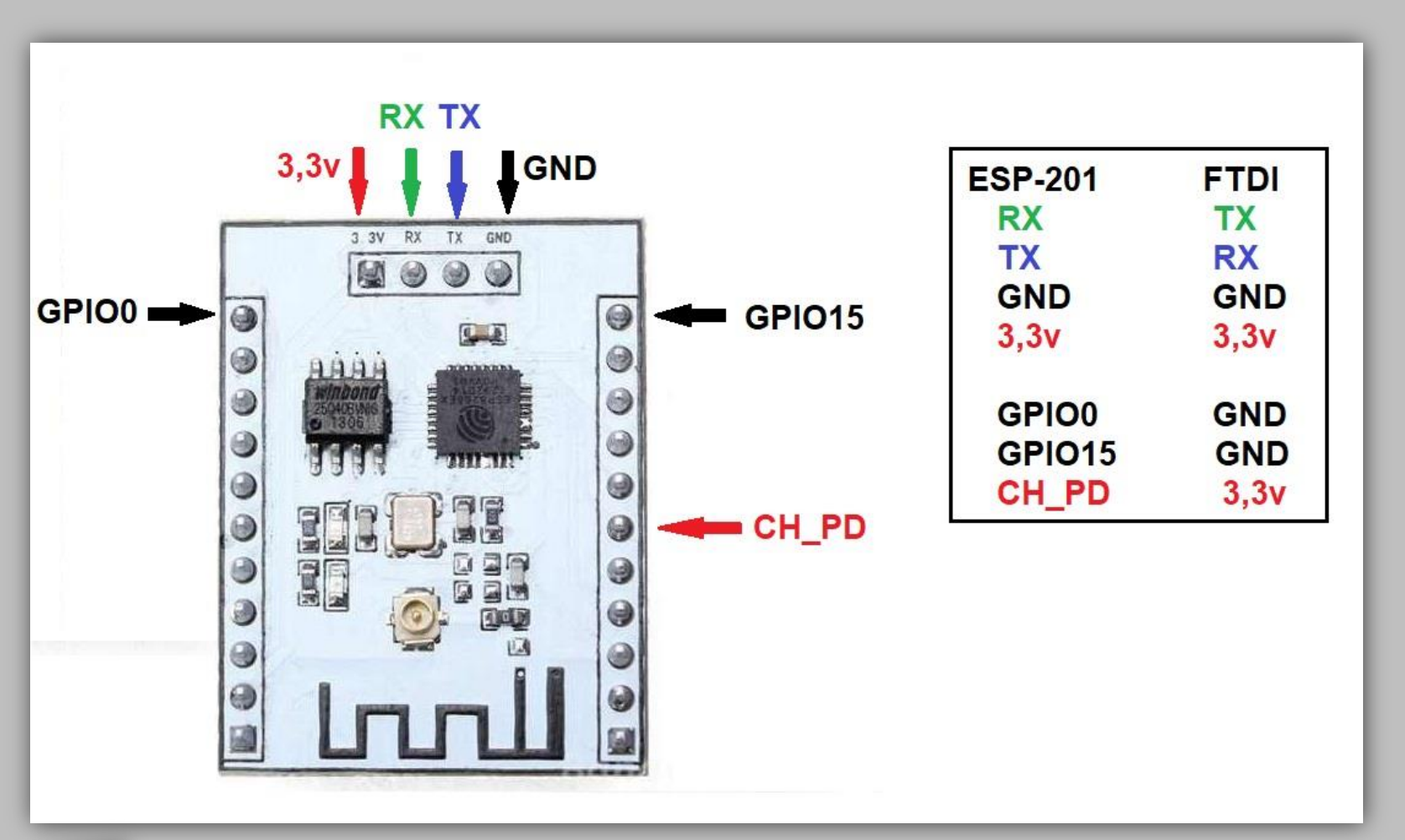

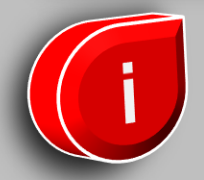

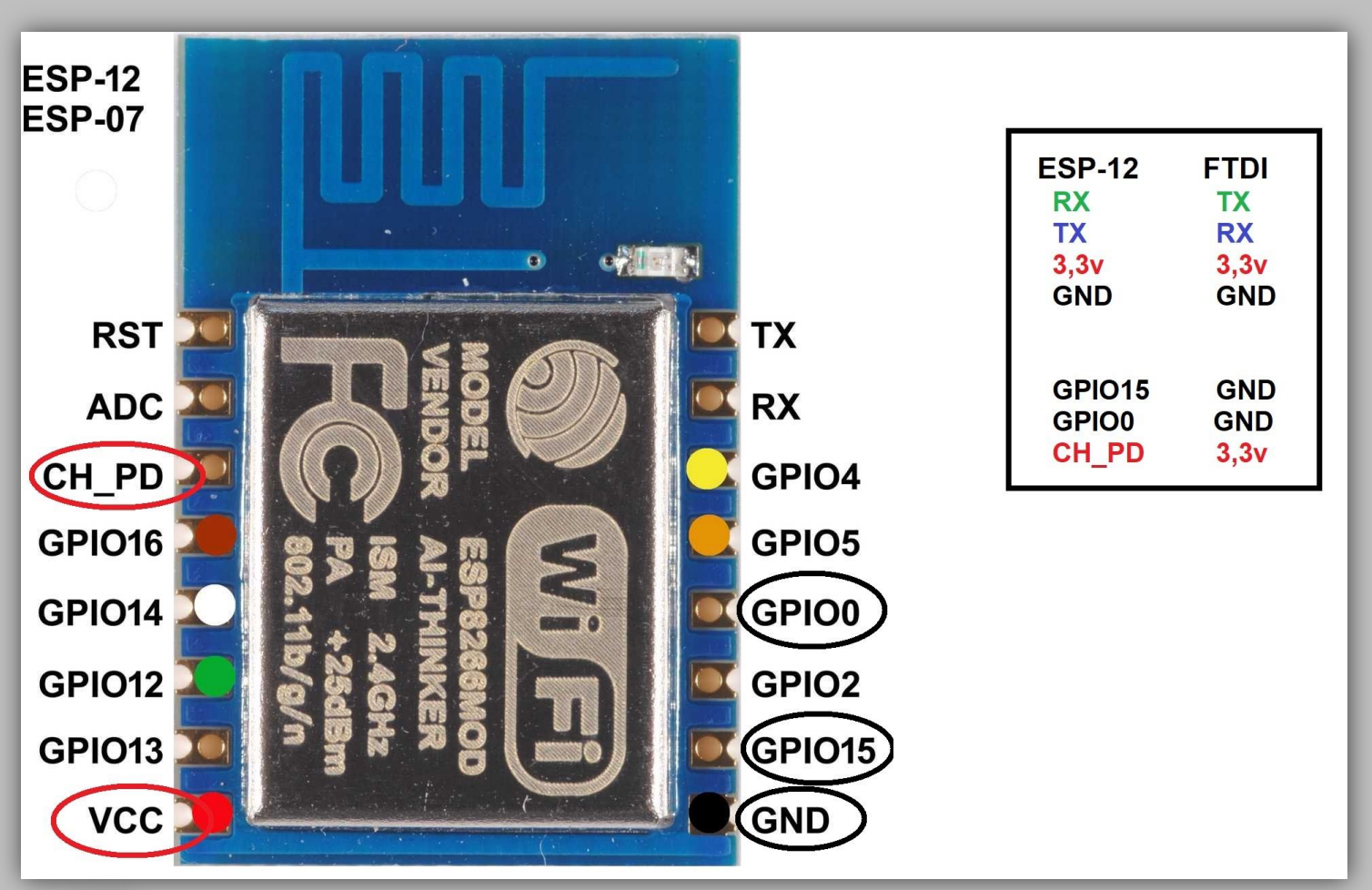

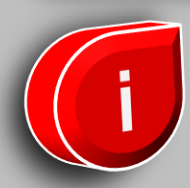

## IMPORTANTE

Após a gravação do programa no ESP, lembre-se de remover o GPIO\_0 do GND.

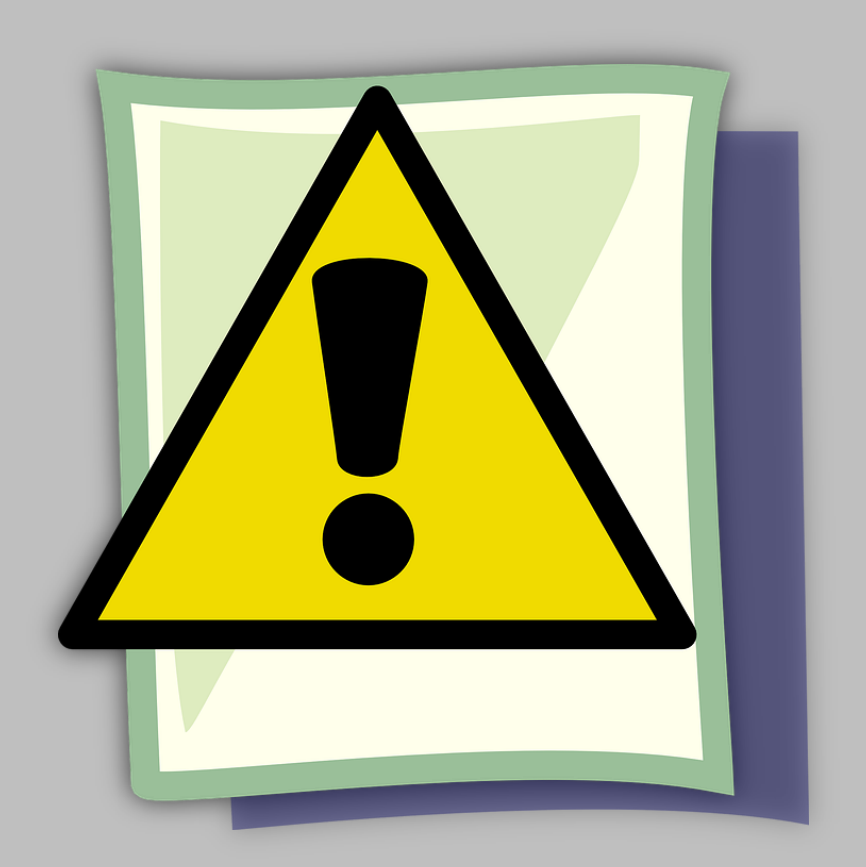

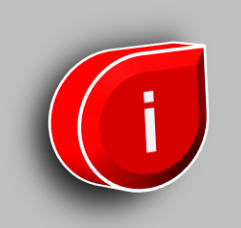

## **Bibliotecas**

#### Adicione a seguinte biblioteca "ESP8266WiFi".

Basta acessar "Sketch >> Incluir Bibliotecas >> Gerenciar Bibliotecas..."

| po Todos                                                                     | <ul> <li>Tópico</li> </ul>                                             | Todos                                                                        | ~                                                                       | ESP8266Wifi                                                       |                                                              |                                                    |                                       |                 |  |
|------------------------------------------------------------------------------|------------------------------------------------------------------------|------------------------------------------------------------------------------|-------------------------------------------------------------------------|-------------------------------------------------------------------|--------------------------------------------------------------|----------------------------------------------------|---------------------------------------|-----------------|--|
| ESP8266WiFi<br>Enables netwo<br>Clients and se<br>The IP addres<br>More info | Built-In by Iva<br>ork connection<br>and/receive UD<br>as can be assig | an Grokhotkov V<br>(local and Inter<br>P packets throug<br>ned statically or | ersão <b>1.0.0</b><br><b>net) using t</b><br>h WiFi. The<br>through a D | INSTALLED<br>the ESP8266 but<br>shield can con<br>DHCP. The libra | uilt-in WiFi. With<br>nnect either to op<br>ary can also man | this library you c<br>pen or encrypted<br>age DNS. | an instantiate Se<br>networks (WEP, V | rvers,<br>VPA). |  |
| SP8266WiFi                                                                   | Mesh Built-In t                                                        | y Julian Fell Ver                                                            | ão 1.0.0 T                                                              |                                                                   |                                                              |                                                    |                                       | _               |  |
| M <mark>esh network</mark><br>More info                                      | <b>( library</b> The lil                                               | orary sets up a M                                                            | esh Node w                                                              | hich acts as a r                                                  | router, creating a                                           | a Mesh Network w                                   | ith other nodes.                      |                 |  |
| Mesh network<br>More info<br>CoTtweet by 1<br>A library that<br>More info    | (saranu Jantho<br>makes Intern                                         | orary sets up a M<br>ong<br>et of Things send                                | esh Node w                                                              | control on IoTty                                                  | router, creating a                                           | a Mesh Network w<br>ort ESP8266WiFi.ł              | ith other nodes.                      |                 |  |

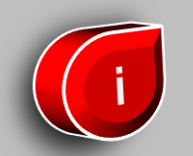

## Vamos ao nosso código

Utilizaremos um mesmo código em todos os chips ESP. As únicas diferenças entre eles serão o nome do ponto de acesso e o canal. O ESP32 utiliza uma biblioteca diferente dos demais também, ele utiliza a "WiFi.h", enquanto os outros utilizam a "ESP8266WiFi.h".

\*A biblioteca WiFi.h do ESP32, vem junto com o pacote de instalação da placa na IDE do arduino.

//descomentar a biblioteca de acordo com seu chip ESP
//#include <ESP8266WiFi.h> //ESP8266
//#include <WiFi.h> //ESP32

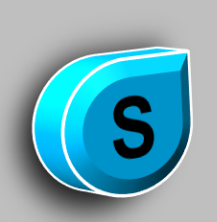

#### **Configurações iniciais**

Repare que aqui temos os dados que mudarão de um ESP para outro, o ssid que é o nome de nossa rede, o password que é a senha da rede e por fim o channel, que é o canal que a rede ficará operando.

```
/* Nome da rede, senha e canal */
const char *ssid = "ESP12";
const char *password = "12345678";
const int channel = 4;
/* Endereços para configuração da rede */
IPAddress ip(192, 168, 0, 2);
IPAddress gateway(192, 168, 0, 1);
IPAddress subnet(255, 255, 255, 0);
```

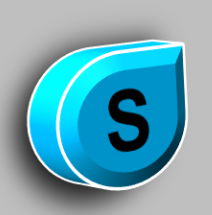

#### Setup

No setup, vamos inicializar nosso ponto de acesso e setar as configurações. Detalhe para o construtor, que podemos definir o CANAL em que a rede criada irá operar.

WiFi.softAP(ssid, password, <u>channel</u>);

```
void setup() {
  delay(1000);
  Serial.begin(115200);
  Serial.print("Configuring access point...");
 /* Você pode remover o parâmetro "password", se quiser que sua rede seja aberta. */
 /* Wifi.softAP(ssid, password, channel); */
  WiFi.softAP(ssid, password, channel);
 /* configurações da rede */
  WiFi.softAPConfig(ip, gateway, subnet);
  IPAddress myIP = WiFi.softAPIP();
  Serial.print("AP IP address: ");
  Serial.println(myIP);
void loop() {}
```

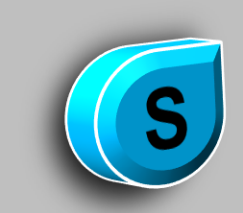

#### Experimento

- 1. Todos os chips foram ligados de maneira simultânea, um ao lado do outro.
- 2. O experimento foi feito em uma ambiente de trabalho, com outras redes disponíveis, logo, poderemos ver outros sinais junto aos nossos.
- 3. Cada um dos chips estão em um canal diferente.
- 4. Utilizando o aplicativo, verificamos o gráfico gerado de acordo com a intensidade do sinal, tanto bem perto dos chips, como em um ambiente mais afastado com paredes no caminho.

#### A seguir veremos os gráficos gerados.

#### Próximo aos chips 1 metro

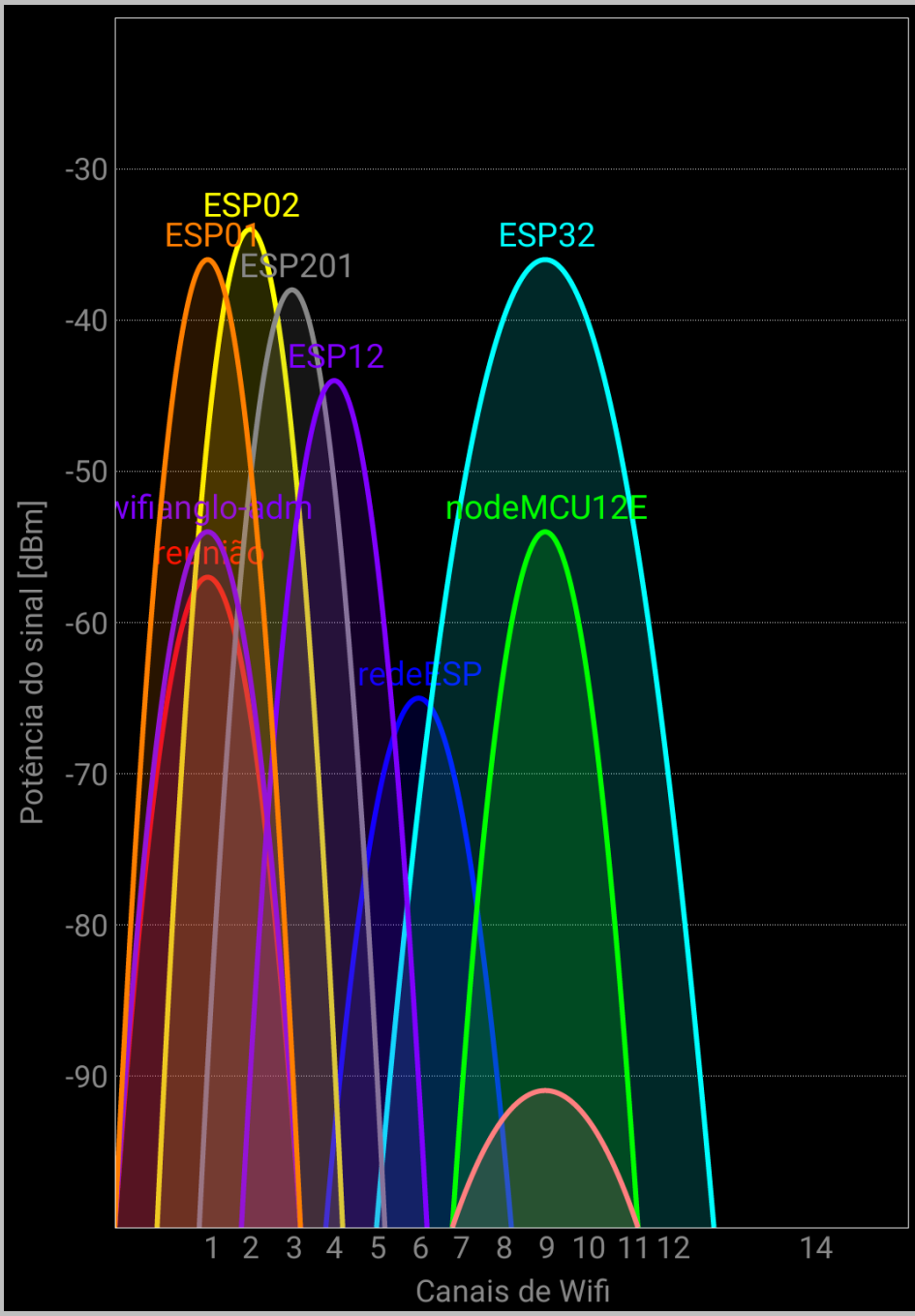

ESP02

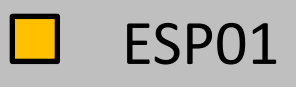

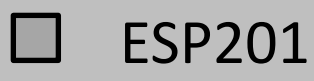

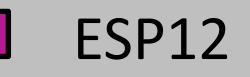

- ESP32
  - nodeMCU12E

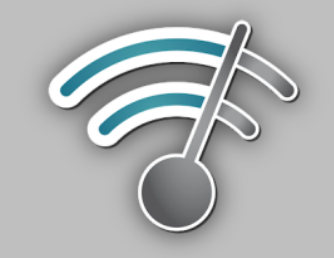

#### **Afastado dos chips 15 metros**

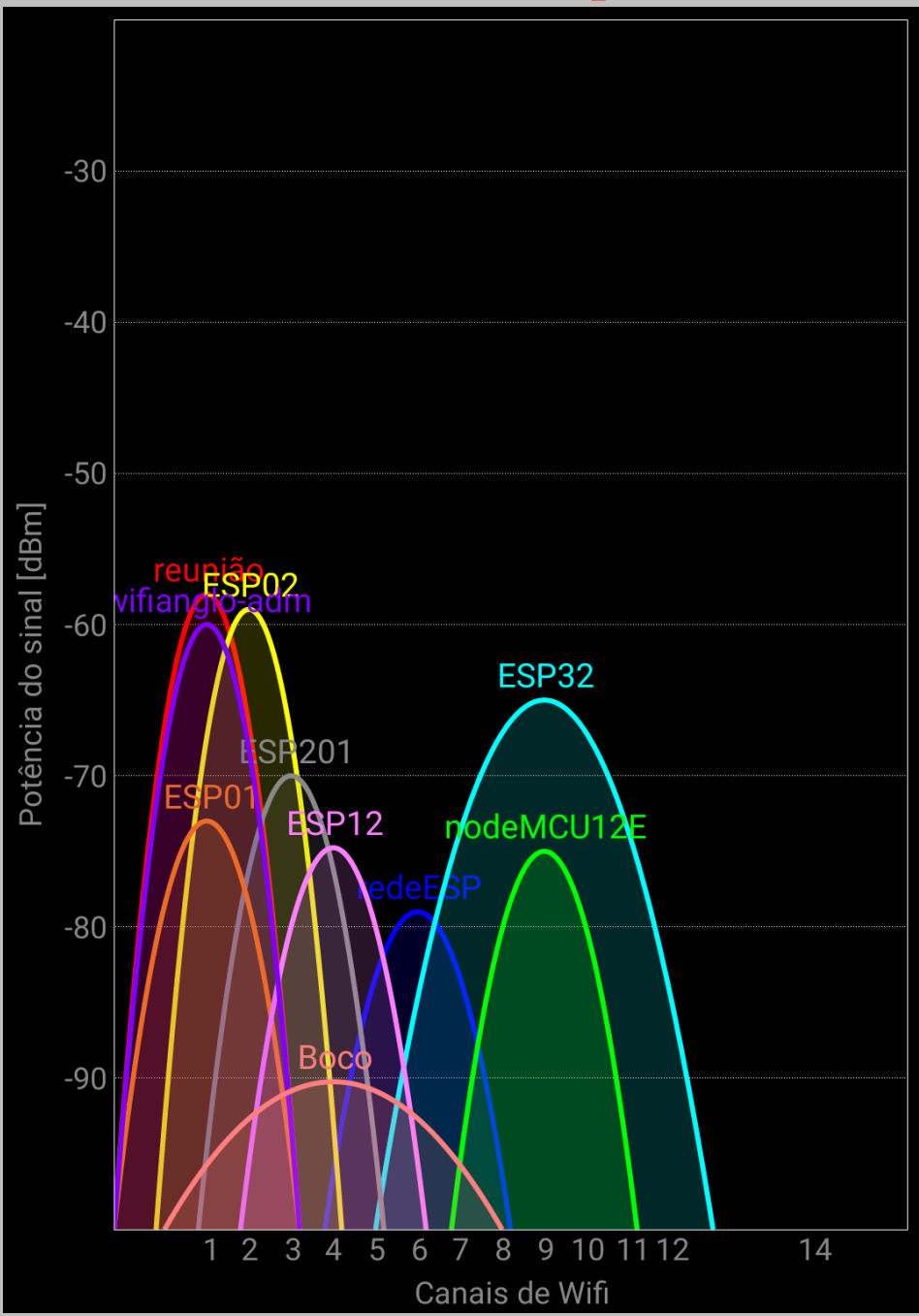

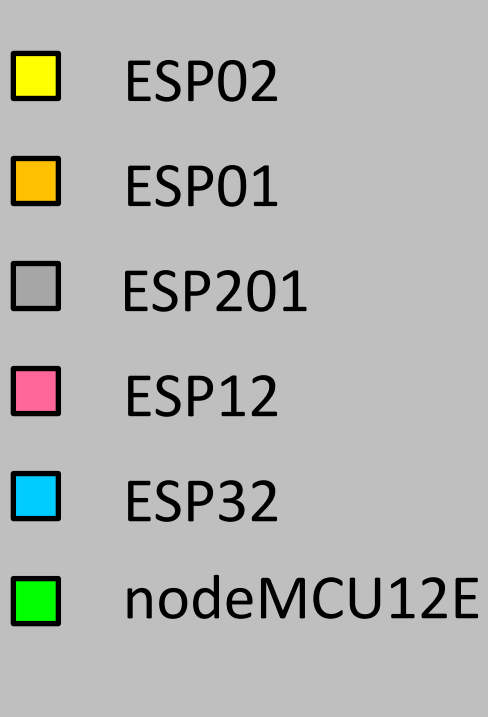

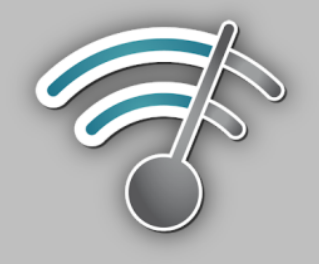

#### 1 metro de distância

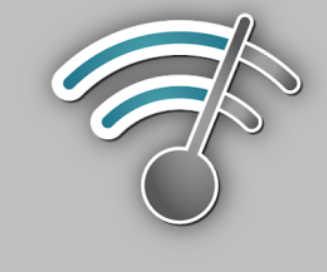

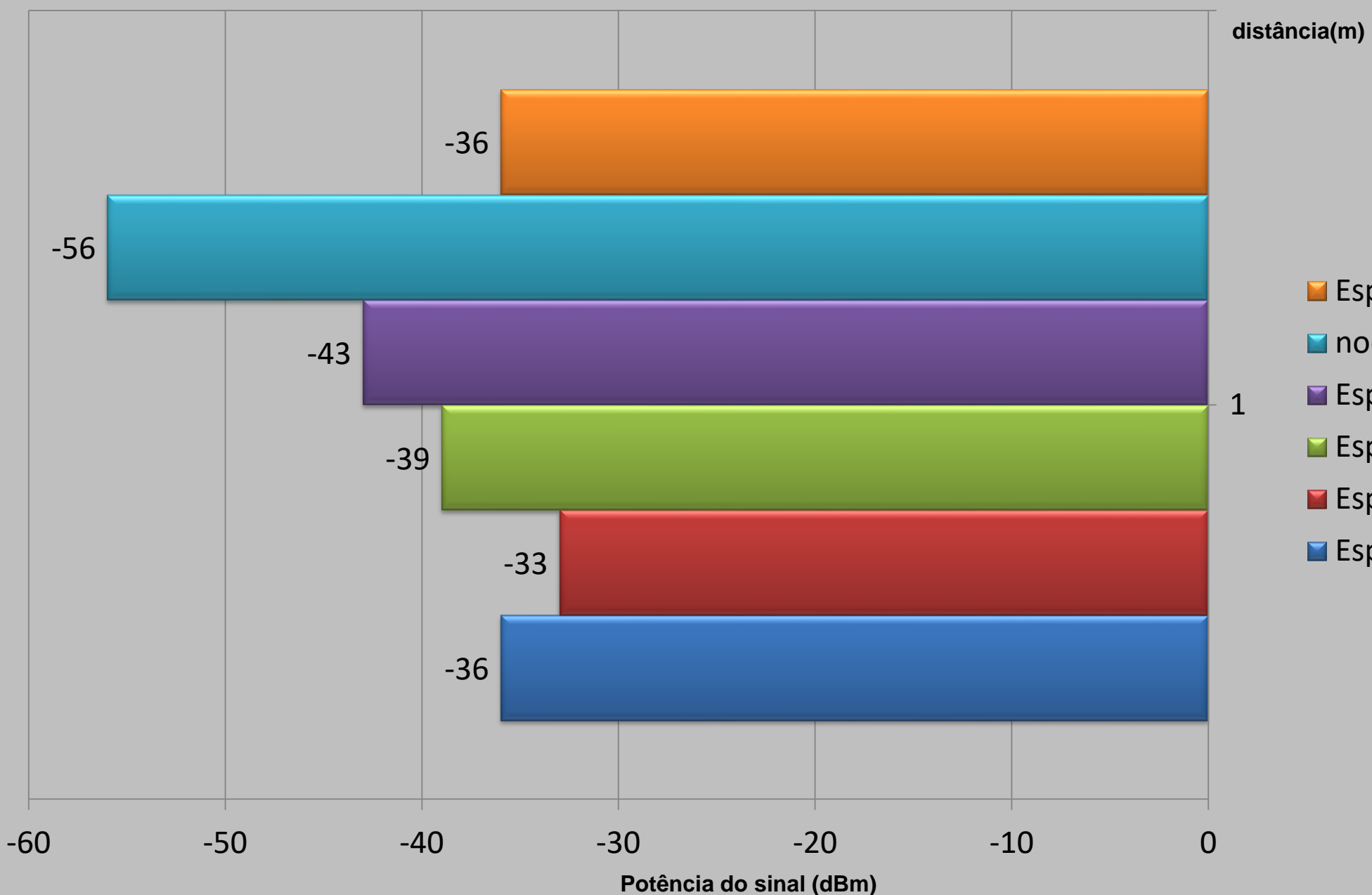

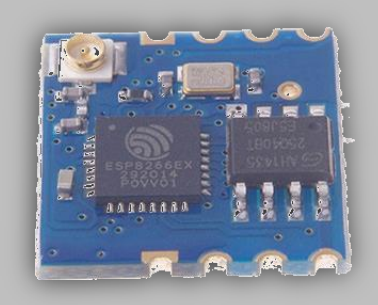

- Esp32
- nodeMCU12E
- Esp12
- Esp201
- Esp02
- Esp01

#### 15 metros de distância

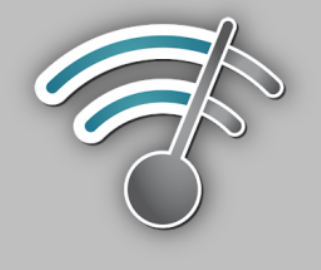

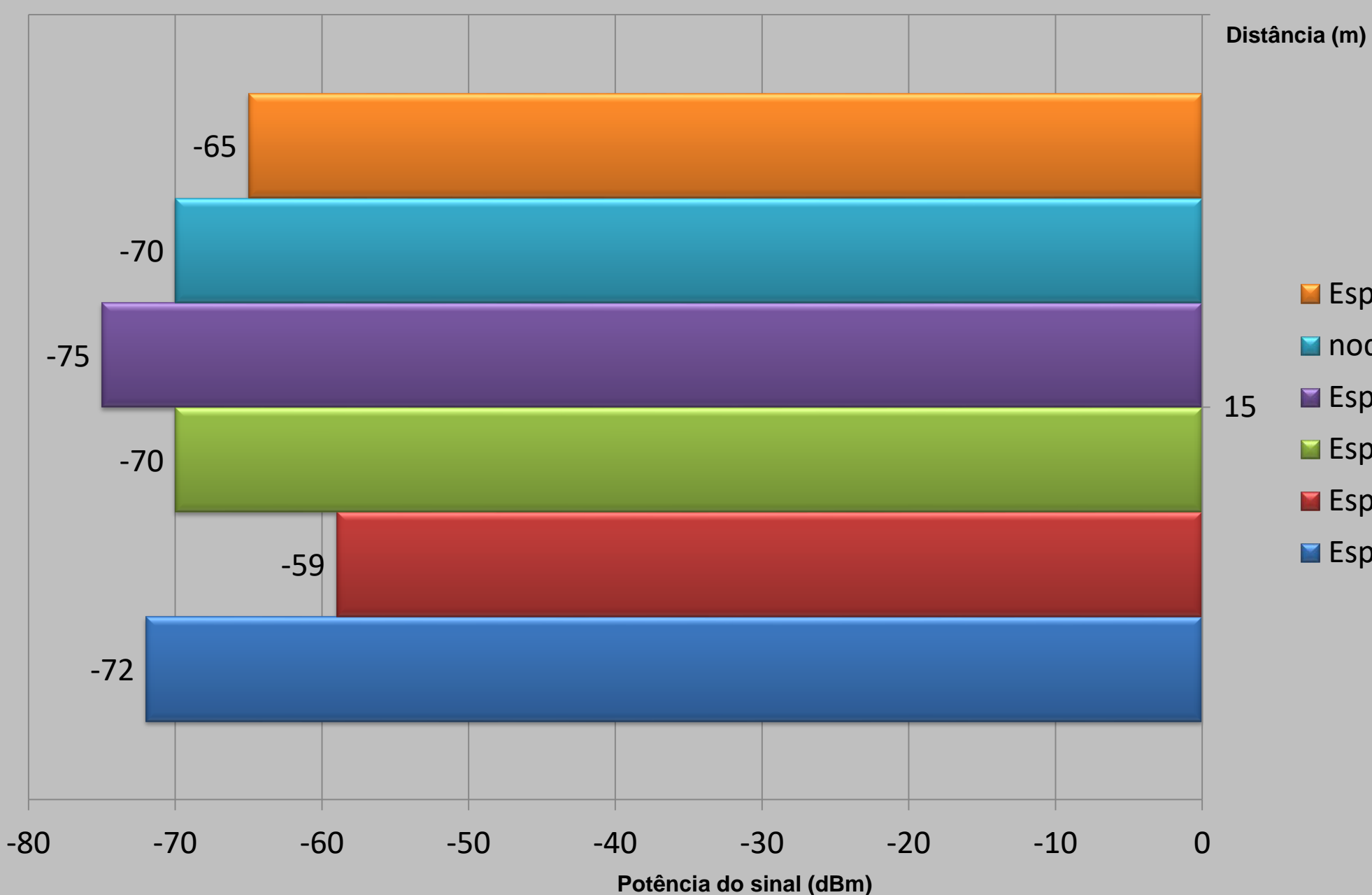

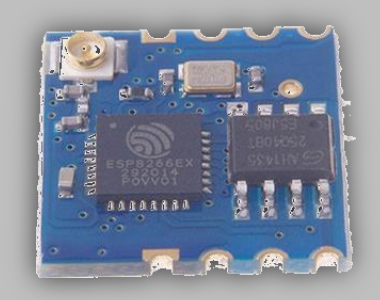

- Esp32
- nodeMCU12E
- Esp12
  - Esp201
- Esp02
- Esp01

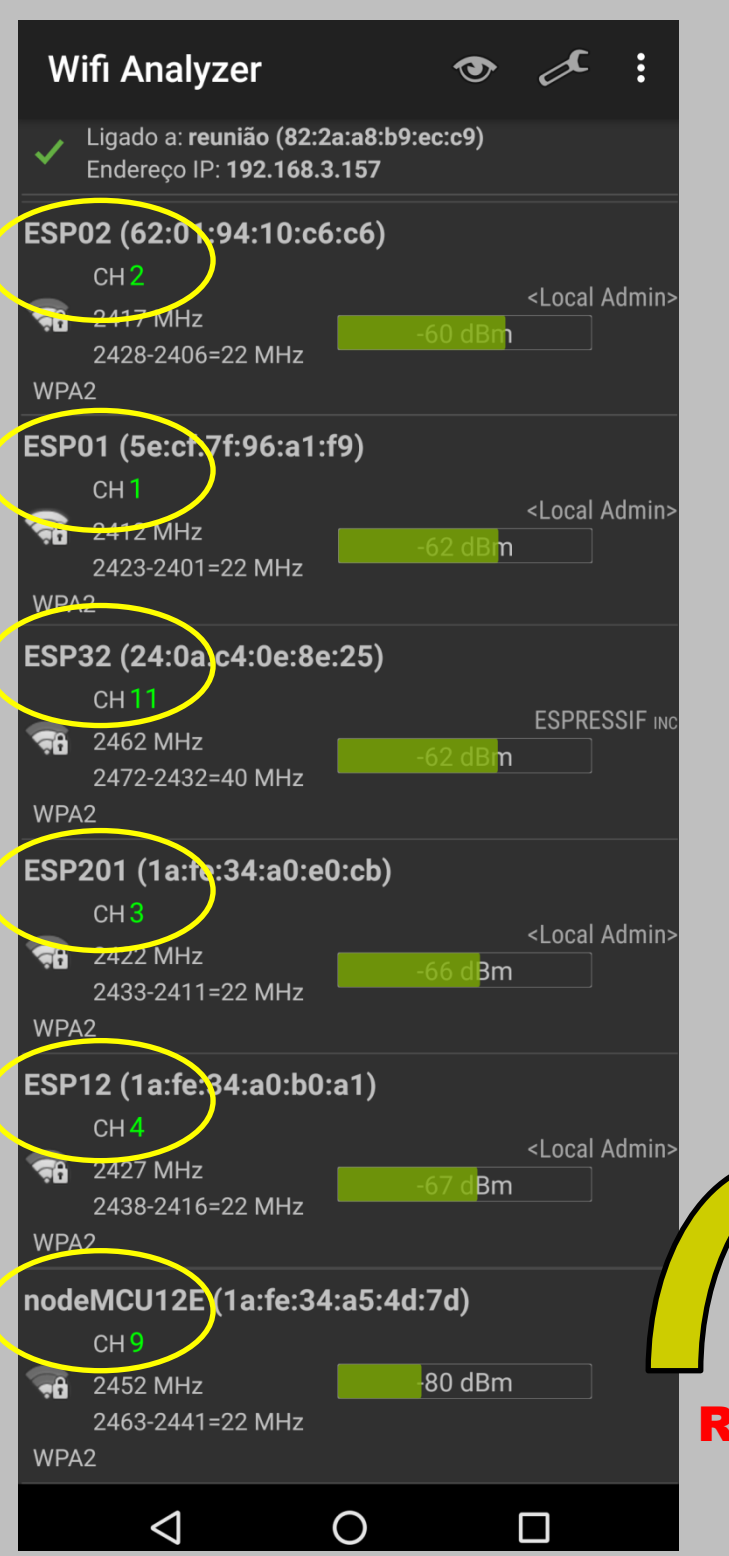

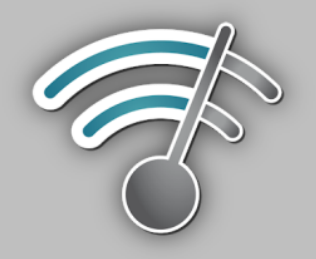

 Podemos ver analisando os gráficos, que o ESP02 e o ESP32 se destacam quando analisamos o sinal, tanto perto, quanto mais afastado.

 •O ESP01 é tão potente quanto o ESP32 ao analisarmos de perto, porém, ao nos afastarmos dele, acaba perdendo muito sinal.

•Os outros chips, acabam por perder mais potência a medida que nos afastamos.

Repare como cada um dos chips estão operando em um canal diferente.

## Em <u>www.fernandok.com</u>

#### Download arquivos PDF e INO do código fonte

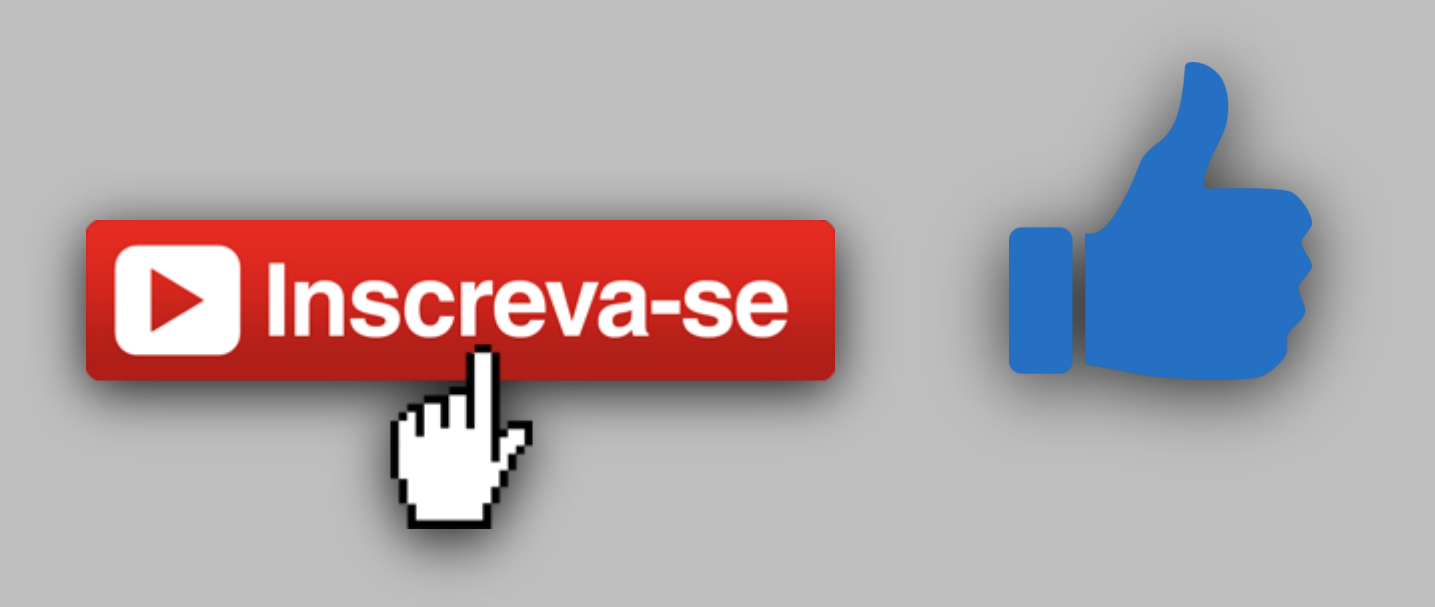